## **Essential Move Lite**

### What's in the box – parts and cables

Essential Lite is a flexible light weight standalone device which provides a fast and simple way to process a card payments, with the option to connect securely through a fixed line Broadband internet or wirelessly with 3G/4G.

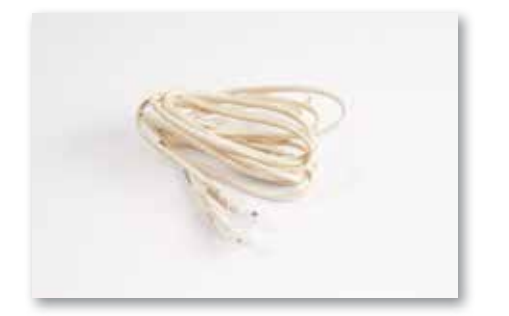

Ethernet cable

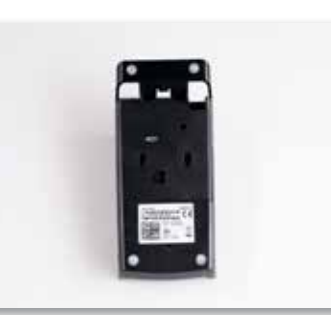

Device Base

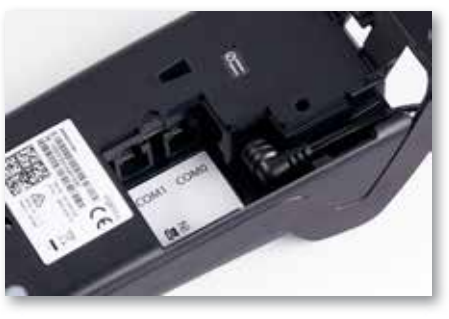

Charging cable for device base

## **Communication Set up**

Your Essential Lite terminal comes with a 4G/3G capable SIM already installed and a complementary Ethernet cable for IP Broadband connection, giving you the ability to choose the communication method that best suits your business. You will have the freedom to switch between mobile (4G/3G) and IP Broadband via Ethernet at your own convenience by following the instructions provided below.

#### Mobile 4G/3G

The 4G/3G capable SIM will come already installed in your terminal. To utilise the mobile 4G/3G connection, please ensure the 4G/3G communication method is selected in the terminal menu as described below.

Press [MENU] key on the terminal

Press [4] to enter CONNECTION menu

Press [2] to enter CONFIGURE options

Press [1] to select 4G/3G

The terminal will update to 4G/3G mode when you next initiate a transaction

#### IP Broadband - Ethernet

Follow the below steps to connect the Essential Lite terminal to your IP Broadband internet. Connect the terminal base to your internet network router or modem using the complementary Ethernet cable that was provided with your terminal. The Ethernet cable connects to the base via the RJ45 Jack as shown below.

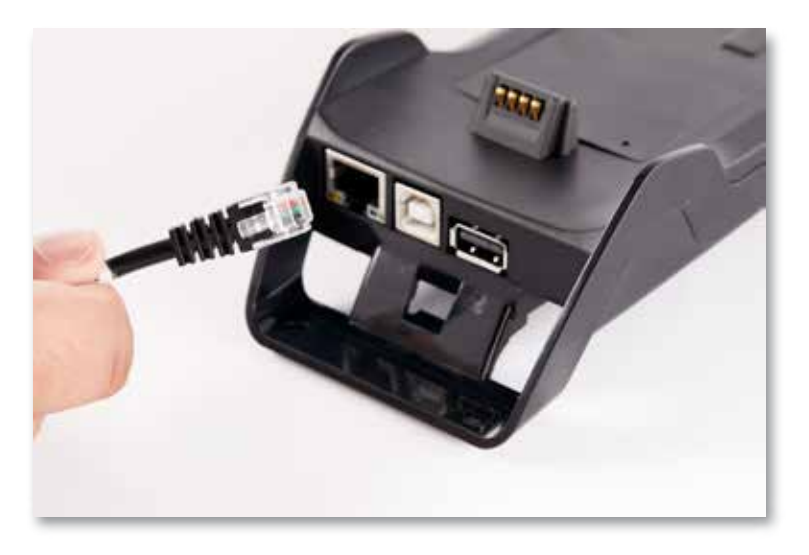

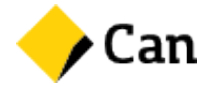

## Communication Set up (cont.)

Ensure the IP broadband communication method is selected in the terminal menu as described below.

- Press [MENU] key on the terminal
- Press [4] to enter CONNECTION menu
- Press [2] to enter CONFIGURE options
- Press [2] to select ETHERNET
- Press [3] to enter IP PARAMETERS in CONNECTION menu
- Press [2] to enter TERMINAL IP CONFIG
- To set the connection to DHCP connection
- Press [1] to select DHCP
- To set the connection to Static connection
- Press [2] to select STATIC
- Enter the IP ADDRESS and press OK
- Enter the SUBNET MASK and press OK
- Enter the DEFAULT GATEWAY and press OK
- Enter the PRIMARY SERVER and press OK
- Enter the SECONDARY SERVER and press OK
- The terminal will update to IP Broadband mode when you next initiate a transaction

It is recommended that you open the following hostname and ports in your firewall to ensure there are no communication issues between your internet and the Bank.

| System               | Destination address             | Port |
|----------------------|---------------------------------|------|
| System Date and Time | i1.paywide.nps.commbank.com.au  | 9000 |
| Power Condition      | tms.paywide.nps.commbank.com.au | 9056 |

The Essential Lite terminal will connect to the base via Bluetooth when it is removed which means you can continue accepting payments when you take your terminal with you around the store

(The manufacturer's recommended maximum operating distance for Bluetooth connectivity is 70 m).

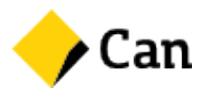

## **Power ON/OFF and Reboot**

## **Power ON**

To POWER ON, simply place the terminal on its base (with the base's external power cable plugged in)and it will power up automatically. Alternatively, hold down the [OK] key while the terminal is off thebase with a sufficiently charged battery.

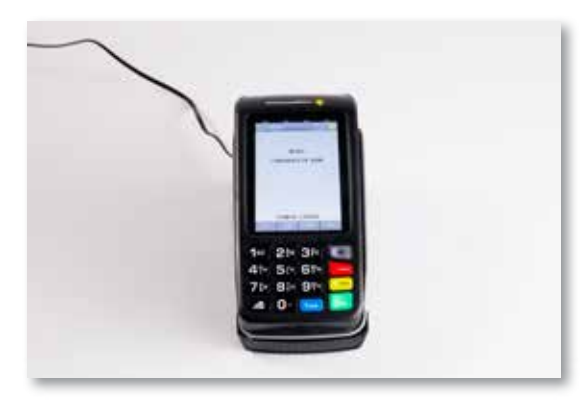

### **Power OFF**

To POWER OFF, remove the terminal from its base and hold down both the [FUNC] and [CLEAR] keys at the same time.

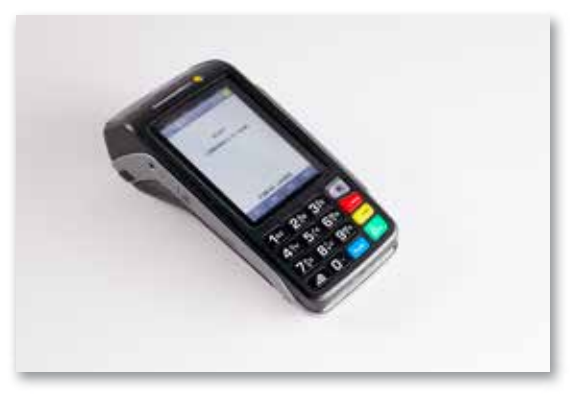

# Reboot

To REBOOT, place the terminal on its base and hold down both the [FUNC] and [CLEAR] keys on the terminal at the same time.

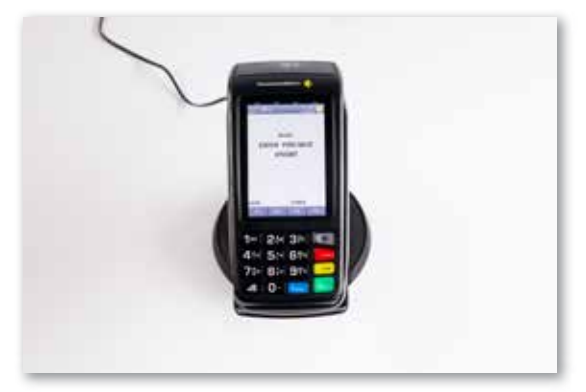

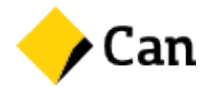